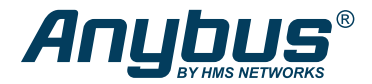

**ENGLISH** 

# Anybus<sup>®</sup> Wireless Bolt II<sup>™</sup>

# STARTUP GUIDE

SP3090 Version 1.0 Publication date 2023-03-20

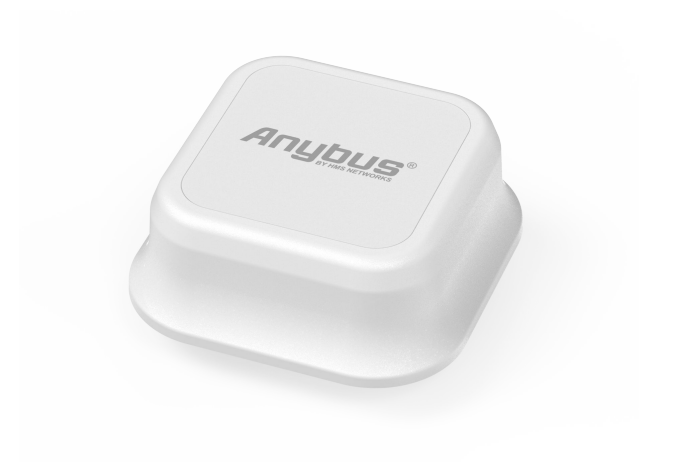

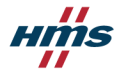

#### Important User Information

#### Disclaimer

The information in this document is for informational purposes only. Please inform HMS Networks of any inaccuracies or omissions found in this document. HMS Networks disclaims any responsibility or liability for any errors that may appear in this document.

HMS Networks reserves the right to modify its products in line with its policy of continuous product development. The information in this document shall therefore not be construed as a commitment on the part of HMS Networks and is subject to change without notice. HMS Networks makes no commitment to update or keep current the information in this document.

The data, examples and illustrations found in this document are included for illustrative purposes and are only intended to help improve understanding of the functionality and handling of the product. In view of the wide range of possible applications of the product, and because of the many variables and requirements associated with any particular implementation, HMS Networks cannot assume responsibility or liability for actual use based on the data, examples or illustrations included in this document nor for any damages incurred during installation of the product. Those responsible for the use of the product must acquire sufficient knowledge in order to ensure that the product is used correctly in their specific application and that the application sets all performance and safety requirements including any applicable laws, regulations, codes and standards. Further, HMS Networks will under no circumstances assume liability or responsibility for any problems that may arise as a result from the use of the product. The effects caused by any direct or indirect use of such aspects of the product are undefined and may include e.g. compatibility issues.

Copyright © 2023 HMS Networks

#### **Contact Information**

Postal address: Box 4126 300 04 Halmstad, Sweden

E-Mail: info@hms.se

# 1. Preface

### 1.1. About This Document

This document describes how to install Anybus<sup>®</sup> Wireless Bolt II<sup>™</sup>.

For additional documentation and software downloads, FAQs, troubleshooting guides and technical support, please visit www.anybus.com/support.

# **1.2.** Document Conventions

### Safety Symbols

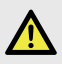

### DANGER

Instructions that must be followed to avoid an imminently hazardous situation which, if not avoided, will result in death or serious injury.

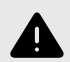

### WARNING

Instructions that must be followed to avoid a potential hazardous situation that, if not avoided, could result in death or serious injury.

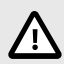

### CAUTION

Instruction that must be followed to avoid a potential hazardous situation that, if not avoided, could result in minor or moderate injury.

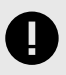

### IMPORTANT

Instruction that must be followed to avoid a risk of reduced functionality and/or damage to the equipment, or to avoid a network security risk.

### **Information Symbols**

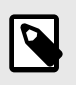

NOTE

Additional information which may facilitate installation and/or operation.

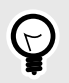

TIP

Helpful advice and suggestions.

## 1.3. Trademarks

Anybus\* is a registered trademark and Wireless Bolt  $\mathrm{II}^{\mathrm{\tiny W}}$  is a trademark of HMS Networks AB.

All other trademarks are the property of their respective holders.

# 2. Safety

### 2.1. General Safety

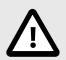

### CAUTION

This equipment emits RF energy in the ISM (Industrial, Scientific, Medical) band. Make sure that all medical devices used in proximity to this equipment meet appropriate susceptibility specifications for this type of RF energy.

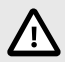

### CAUTION

This equipment contains parts that can be damaged by electrostatic discharge (ESD). Use ESD prevention measures to avoid damage.

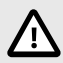

### CAUTION

If this equipment is used in a manner not specified by the manufacturer, the protection provided by the equipment may be impaired.

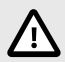

### CAUTION

Connecting power with reverse polarity or using the wrong type of power supply may damage the equipment. Make sure that the power supply is connected correctly and of the recommended type.

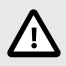

#### CAUTION

This equipment is not intended for use in an environment where children are present. Keep out of reach of children.

## 2.2. Intended Use

The intended use of this equipment is as a communication interface and gateway. The equipment receives and transmits data on various physical and wireless levels and connection types.

# 3. Preparation

### 3.1. Cabling

Have the following cables available:

- Ethernet cable for configuration
- · Ethernet cable for connecting to network

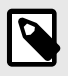

### NOTE

Both shielded and unshielded Ethernet cables may be used.

• Power cable or Power over Ethernet (PoE) power source.

# 3.2. Placement Considerations

For optimal reception, wireless devices require a zone between them clear of objects that could otherwise obstruct or reflect the signal.

To avoid signal interference, a minimum distance of 50 cm between the wireless devices should be observed.

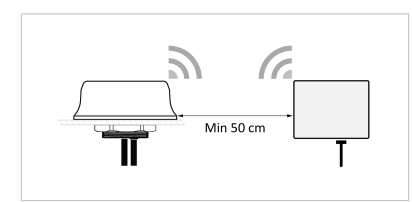

Figure 1. Required minimum distance between wireless devices

## 3.3. Support and Resources

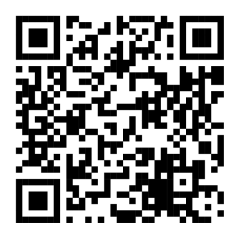

For additional documentation and software downloads, FAQs, troubleshooting guides and technical support, please scan the QR code to visit the Bolt II support web page.

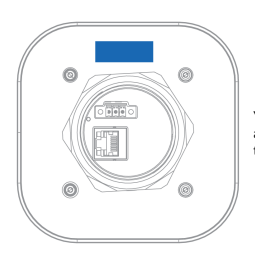

You can also visit www.anybus.com/support and enter the product article number to search for the Bolt II support web page. You find the **product article number** on the product cover.

## 3.4. HMS Software Applications

Download the software installation files and user documentation from www.anybus.com/support.

### **HMS IPconfig**

Use the software application HMS IPconfig and scan your network to discover the Bolt II IP address and to access the Bolt II built-in web interface.

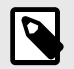

#### NOTE

HMS IPconfig is only available for Windows.

# 4. Installation

### 4.1. Installation Drawing

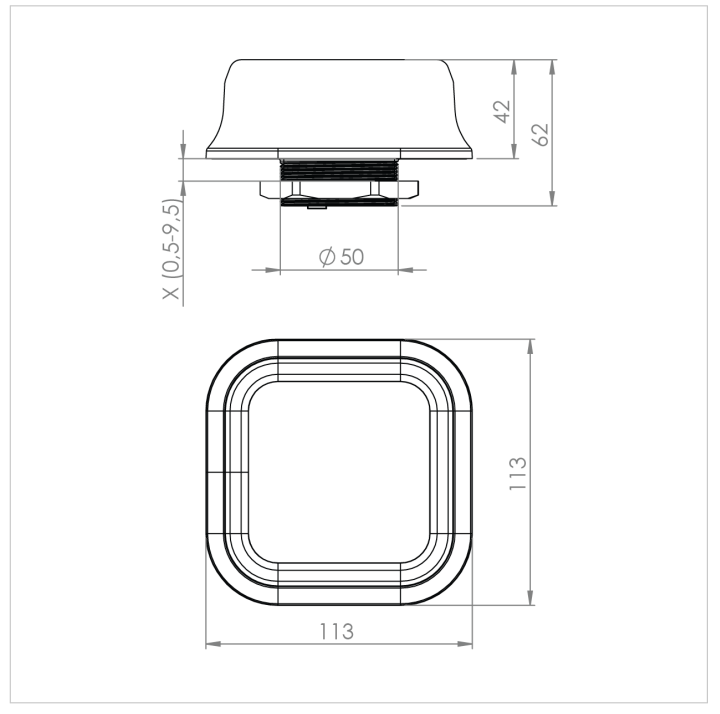

All measurements are in mm.

Figure 2. Bolt II installation drawing

# 4.2. Surface Mounting

### **Before You Begin**

### **Mounting Considerations**

- Mount the Bolt II on a machine or cabinet
- Mounting hole diameter: M50 (50,5 mm)
- Bolt II lock nut tightening torque: 5 Nm ±10 %
- · Ensure to use the included housing sealing ring and lock nut
- The top mounting surface, in contact with the sealing, must be:
  - flat with a finish equivalent to Ra 3.2 or finer.
  - cleaned and free from oils and greases.

### **Mounting Procedure**

1. Unscrew and remove the Bolt II lock nut.

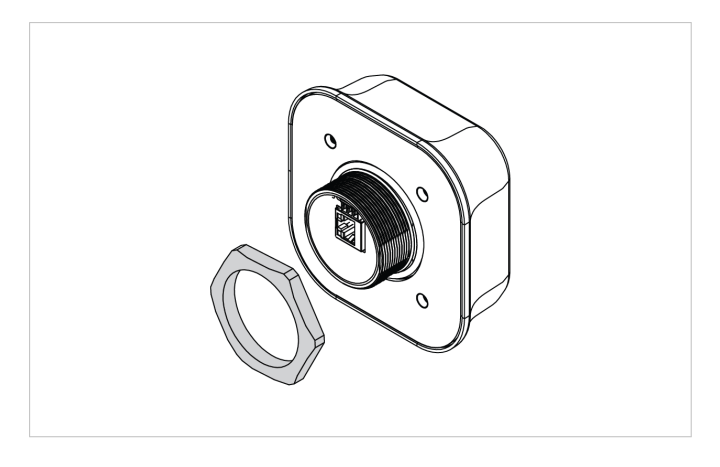

2. Place the Bolt II housing sealing ring in its groove.

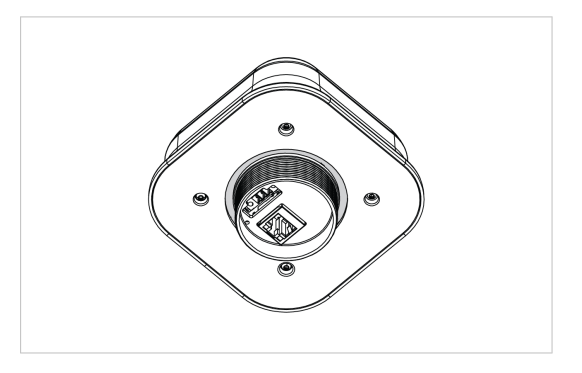

- 3. In the mounting surface, drill a mounting hole with the size  $\emptyset$  M50 (50,5 mm).
- 4. Place the Bolt II in its mounting hole.

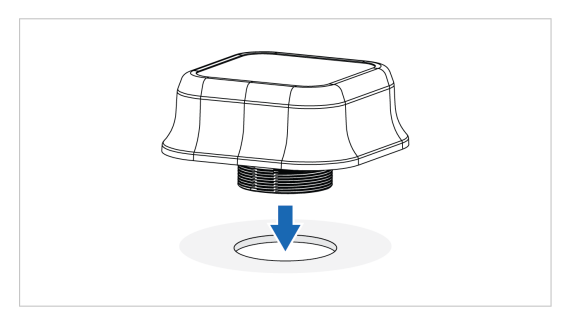

 Screw the Bolt II lock nut into place and tighten it. Tightening torque: 5 Nm ±10 %

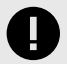

### IMPORTANT

To keep the Bolt II sealed against dirt and moisture, make sure the housing sealing ring is properly seated in its groove before tightening the lock nut.

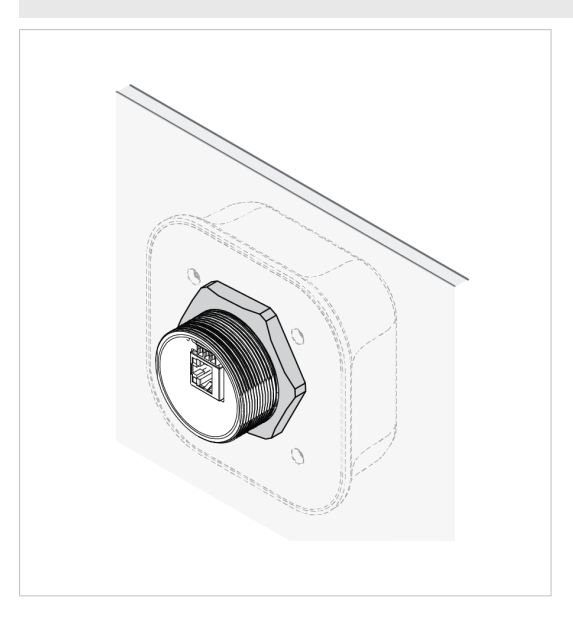

## 4.3. Connect to Power Over Ethernet (PoE)

### **Before You Begin**

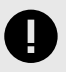

#### IMPORTANT

Connecting the Bolt II to PoE and DC power simultaneously may result in a current loop that could damage both the power sources and the Bolt II. Ensure to use only one of the power connections at a time.

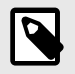

### NOTE

Both shielded and unshielded Ethernet cables may be used.

### Procedure

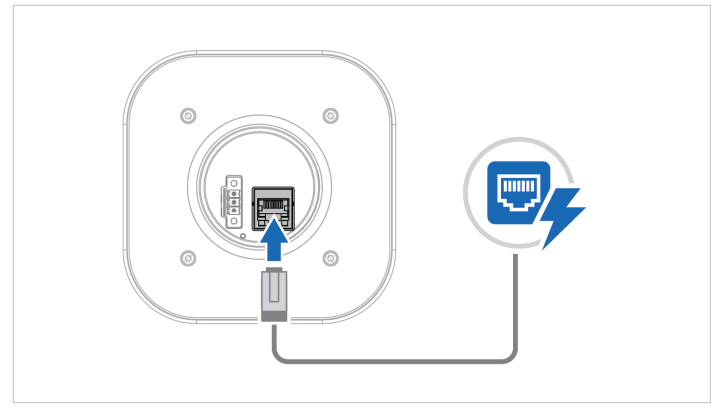

Figure 3. Connect to Power Over Ethernet (PoE)

Connect the Bolt II Ethernet port to Power Over Ethernet (PoE).

### **RJ45 Ethernet PoE Connector**

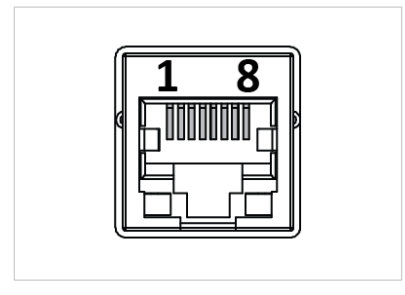

### Table 1. RJ45 Ethernet PoE Connector pinning

| Pin     | Data   | PoE                                                                        |                                             |
|---------|--------|----------------------------------------------------------------------------|---------------------------------------------|
| 1       | TD+    | A+                                                                         | Positive power from alt. A PSE              |
| 2       | TD-    |                                                                            |                                             |
| 3       | RD+    | A-                                                                         | Negative power from alt. A PSE (with pin 6) |
| 4       | N/A    | B+                                                                         | Positive power from alt. B PSE              |
| 5       |        |                                                                            |                                             |
| 6       | RD-    | A-                                                                         | Negative power from alt. A PSE (with pin 3) |
| 7       | - N/A  | В-                                                                         | Negative power from alt. B PSE              |
| 8       |        |                                                                            |                                             |
| Housing | Shield | Functional Earth (FE), via 1 nF capacitor and 1 $M\Omega$ bleeder resistor |                                             |

## 4.4. Connect to Power and Ethernet

### **Before You Begin**

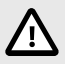

#### CAUTION

Connecting power with reverse polarity or using the wrong type of power supply may damage the equipment. Make sure that the power supply is connected correctly and of the recommended type.

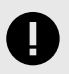

#### IMPORTANT

Connecting the Bolt II to PoE and DC power simultaneously may result in a current loop that could damage both the power sources and the Bolt II. Ensure to use only one of the power connections at a time.

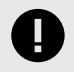

#### IMPORTANT

When Bolt II is powered via the power connector, Functional Earth (FE) must be connected.

#### Power Supply Requirements

- Use insulated power supply 10-33 VDC, minimum 2 W.
- Use 0.25 1.5 mm<sup>2</sup> (24-16 AWG) cable for supply wiring.
- Use minimum 90 °C copper (Cu) wire only.

#### Ethernet Cable Requirement

If the Ethernet cables are to be exposed in an outdoor environment, transient protection must be provided.

#### Functional Earth (FE) Wire Screw Placement

When Bolt II is mounted on a sheet metal plate, connect Functional Earth (FE) to the plate near Bolt II.

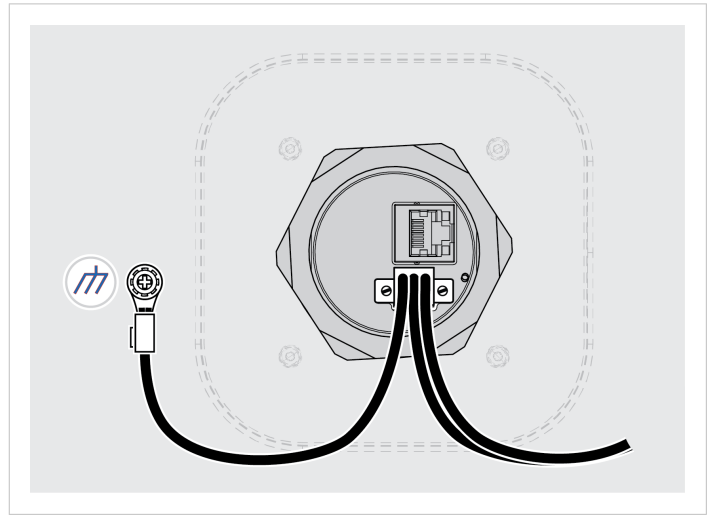

Figure 4. Functional earth wire screw placement, view from below

### Procedure

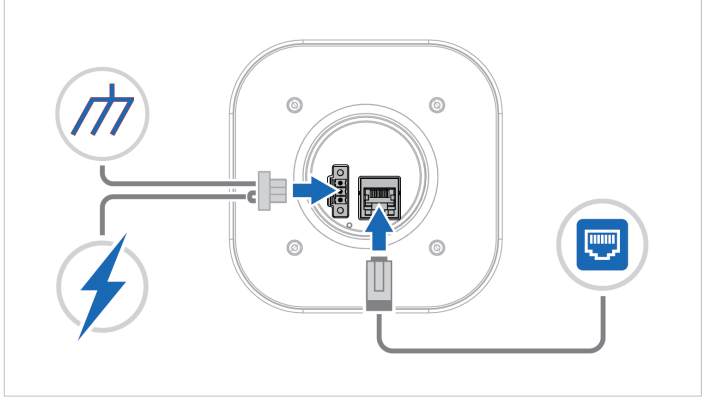

Figure 5. Connect Power, Functional Earth (FE) and Ethernet

### Power Connector 3-Pin

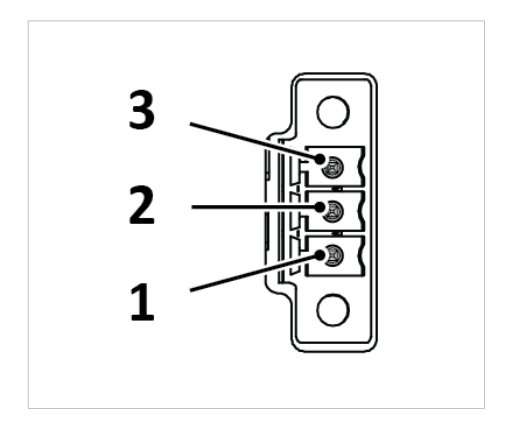

Table 2. Power connector, 3-pin terminal block

| Pin | Function              |                                        |
|-----|-----------------------|----------------------------------------|
| 1   | +                     | Recommended: 12–24 VDC Reverse voltage |
| 2   | _                     | protection                             |
| -   |                       | Min: 10 VDC                            |
|     |                       | Max: 33 VDC                            |
| 3   | Functional Earth (FE) |                                        |

### Connect Power, Functional Earth (FE) and Ethernet

- 1. Connect the Bolt II to Functional Earth (FE).
- 2. Connect the Bolt II to a power supply.
- 3. Connect the Bolt II to Ethernet network.

# 5. Configuration

## 5.1. Connect to Configure

### **Configure Using a Wired PC**

The first time you configure the Bolt II or after a factory reset, connect it to a PC via an Ethernet cable.

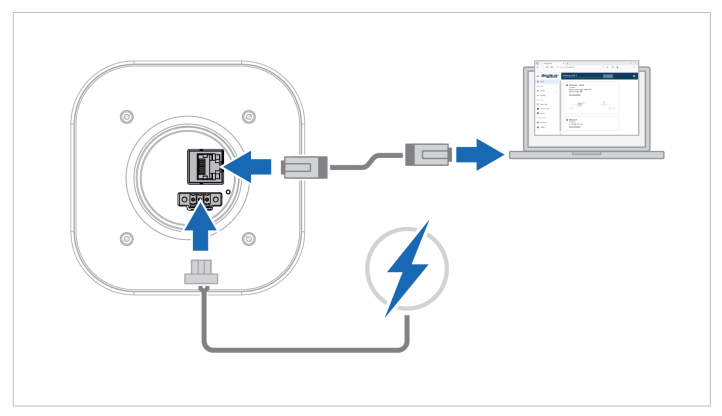

Figure 6. Configure the Bolt II using a PC

- 1. Connect the Bolt II Ethernet port to your PC.
- 2. Connect the Bolt II Power connector to a power supply.

## 5.2. Required IP Address Settings

To be able to access the Bolt II built-in web interface you may need to adjust the IP settings, choose one of the following methods.

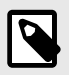

### NOTE

The Bolt II default IP address is 192.168.0.97 and the subnet mask is 255.255.255.0.

### **Option 1- To use DHCP Client**

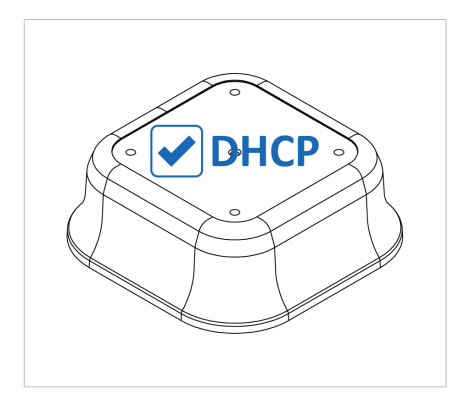

By default, **DHCP client** is enabled on the Bolt II. Bolt II assigns an IP address to the PC used to configure it.

If the **DHCP client** is disabled, you need to set a static IP address manually on the PC used to configure the Bolt II.

### **Option 2 - Set a Static IP Address on Your PC**

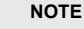

When you change to a static IP address on your PC, internet access is lost.

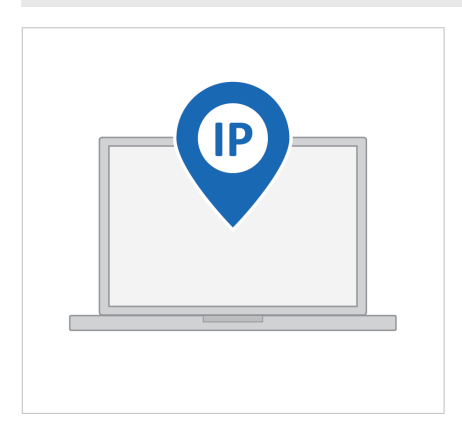

On the PC accessing the Bolt II built-in web interface, set a static IP address within the same IP address range as the Bolt II IP address.

### Result

Now you can enter the Bolt II IP address in your web browser and search to access the built-in web interface login page.

## 5.3. Configure the Bolt II

### Procedure

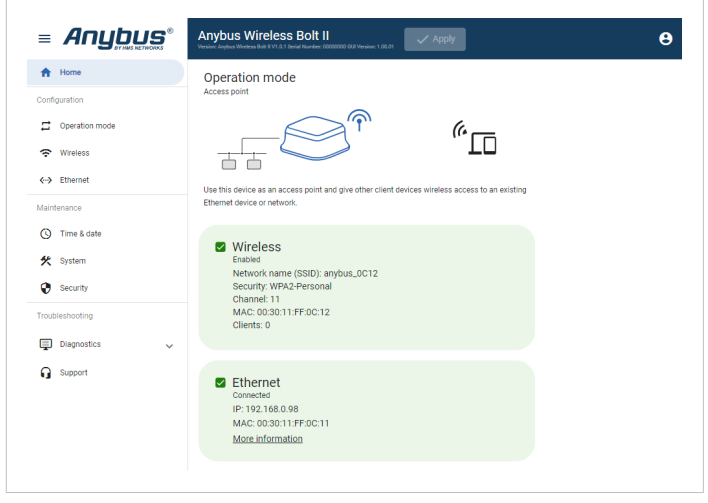

Figure 7. The Bolt II built-in web interface Home page

- Open the Bolt II built-in web interface in HMS IPconfig or enter the Bolt II IP address in your web browser.
- 2. The built-in web interface takes you through the steps to configure the Bolt II.

### Support and Resources

If you need more in-depth information about the configuration, please visit www.anybus.com/support and enter the product article number to search for the Bolt Il support web page. You find the product article number on the product cover.

# 6. Technical Specifications

| Model identification      | AWB6BA                                                                                                    |
|---------------------------|----------------------------------------------------------------------------------------------------|
| Communication connector   | RJ45                                                                                                    |
| Power connector           | 3-pole push-in spring connection                                                                                |
| Power supply              | Recommended: 12–24 VDC Reverse voltage protection                                                               |
|                           | Min: 10 VDC                                                                                                    |
|                           | Max: 33 VDC                                                                                                    |
|                           | Max power: 2.5 W                                                                                                |
| Power over Ethernet (PoE) | IEEE 802.3af/802.3at Type 1 Class 3                                                                             |
|                           | Typical: 1.45 W                                                                                                 |
|                           | Max: 2.7 W                                                                                                    |
|                           | Voltage range: 37-57 V                                                                                          |
| Power consumption         | Typical: 60 mA @ 24 V Max: 110 mA @ 24 V                                                                        |
| Antenna                   | MIMO 802.11 a/b/g/n and 802.11ac                                                                                |
| Wireless LAN              | 2.4 GHz, channel 1-11 + 12-13 depending on regulatory domain scan                                               |
|                           | 5 GHz Access Point: 36-48 (U-NII-1)                                                                             |
|                           | 5 GHz Client: 100-116 + 132-140 and 120-128 (U-NII-1, U-NII-2, U-NII-2e)<br>depending on regulatory domain scan |
|                           | RF output power: 18 dBm                                                                                         |
| Storage temperature       | -40 to +85 °C                                                                                                   |
| Operating temperature     | -25 to +65 °C                                                                                                   |
| Humidity                  | EN 600068-2-78: Damp heat, +40°C, 93% humidity for 4 days.                                                      |
| Vibration                 | See datasheet                                                                                                   |
| Housing material          | Plastic (see data sheet for details)                                                                            |
|                           | Aluminum (see data sheet for details)                                                                           |
| Protection class          | Top (outside of host): IP66 / UL Type 4X                                                                        |
|                           | Base (inside of host): IP30                                                                                     |
| Product weight            | 284 g                                                                                                    |
| Dimensions                | 113 x 59 x 113 mm (W x H x D)                                                                                   |
| Mounting                  | M50 screw and nut. 50.5 mm hole needed.                                                                         |

Additional technical data and information related to the installation and use of this product can be found at www.anybus.com/support.

# 7. Ethernet LED Indication

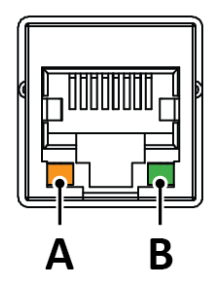

### Figure 8. RJ45 LED indicators

| LED A – LINK     | Function                     |
|------------------|------------------------------|
| Off              | No Ethernet link or no power |
| Yellow           | Ethernet link established    |
| Yellow, flashing | Ethernet traffic             |

| LED B – ACTIVITY | Function |
|------------------|----------|
| Off              | No power |
| Green            | Power on |

This page is intentionally left blank.